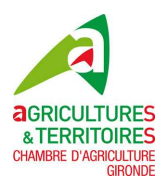

## Consultez vos résultats d'analyses et téléchargez vos bulletins sur notre site

www.blanguefort.oenocentres.com

• Connectez-vous au site <u>www.blanquefort.oenocentres.com</u>

Sélectionnez la rubrique « Mes analyses » dans le menu « Mon compte » pour accéder à la page de connexion de votre espace-client

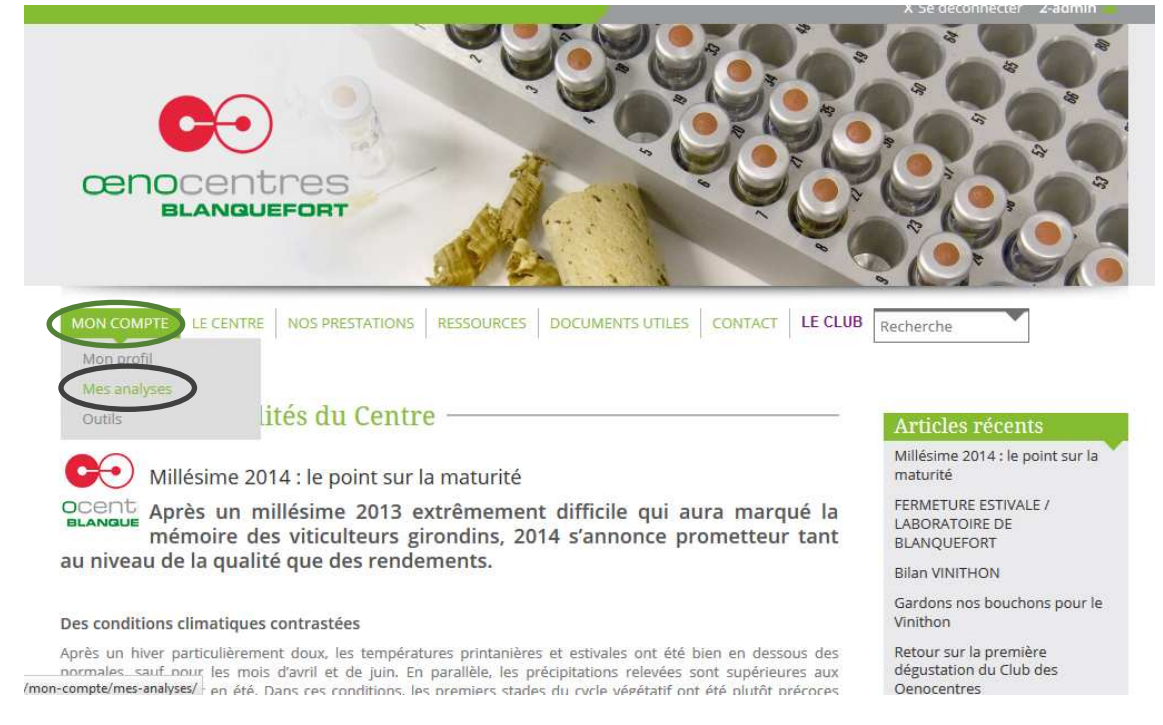

## **B** Saisisez votre identifiant<sup>1</sup> et votre mot de passe<sup>2</sup>

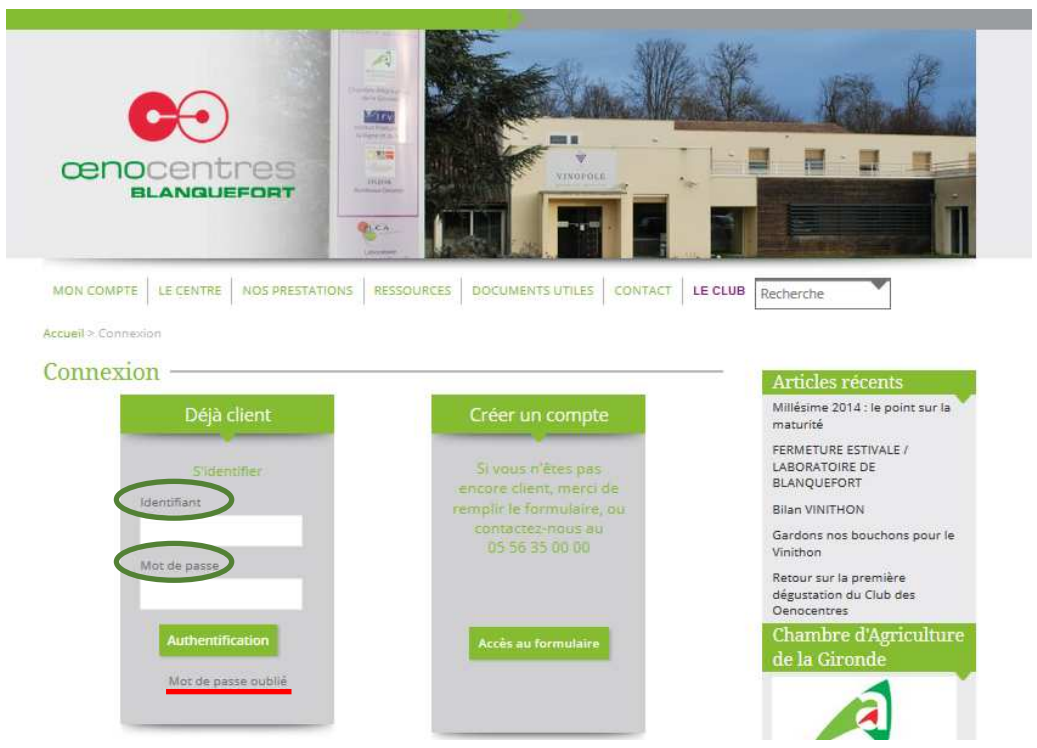

## • Vous accédez à la page « Mes analyses »

Des filtres vous permettent de retrouvez facilement vos analyses : par date, par millésime, par n° de cuve...

|                                                                                                    |                                                                 |                                                                                                    |                      |                                                                                                    |                           |                                                                                           |        | A Se deconnectes TITRIVI                                                                                                    |
|----------------------------------------------------------------------------------------------------|-----------------------------------------------------------------|----------------------------------------------------------------------------------------------------|----------------------|----------------------------------------------------------------------------------------------------|---------------------------|-------------------------------------------------------------------------------------------|--------|----------------------------------------------------------------------------------------------------|
| œnoce                                                                                                    |                                                                 |                                                                                                    |                      |                                                                                                    |                           |                                                                                           |        |                                                                                                    |
|                                                                                                    | CENTRE NOS PR                                                   | ESTATIONS RESSOL                                                                                                 | JRCES DO             | CUMENTS UT                                                                                                    | TILES CON                 | ITACT   L                                                                                 | E CLUB | Recherche                                                                                                    |
| ueil > Mon compte >                                                                                                    | Mes analyses                                                    |                                                                                                    |                      |                                                                                                    |                           |                                                                                           |        |                                                                                                    |
| es analyses                                                                                                    | s                                                               |                                                                                                    |                      |                                                                                                    |                           |                                                                                           | - /    | Articles récents                                                                                                    |
|                                                                                                    |                                                                 | Filtres                                                                                                    |                      |                                                                                                    |                           |                                                                                           |        | Millésime 2014 : le point sur<br>maturité                                                                                                    |
|                                                                                                    |                                                                 |                                                                                                    |                      |                                                                                                    |                           |                                                                                           |        | FERMETURE ESTIVALE /                                                                                                    |
| Date de début                                                                                                    | D                                                               | ate de fin                                                                                                    | C                    | ouleur                                                                                                    |                           | ÷                                                                                         |        | BLANQUEFORT                                                                                                    |
| Date de début<br>Millésime                                                                                                    | D N                                                             | ate de fin                                                                                                    |                      | Couleur<br>I <sup>e</sup> Lot                                                                                                    | -                         | •                                                                                         |        | BLANQUEFORT<br>Bilan VINITHON                                                                                                    |
| Date de début<br>Millésime                                                                                                    |                                                                 | abe de fin<br>* Cuve                                                                                             | • N                  | louleur<br>If Lot                                                                                                    | -                         | *                                                                                         |        | BLANQUEFORT<br>BILANQUEFORT<br>Bilan VINITHON<br>Gardons nos bouchons pour<br>Vinithon                                                                                                    |
| Date de début<br>Millésime<br>Appliquer                                                                                       | D.<br>↓ N                                                       | ate de fin<br>* Cuve                                                                                             | - N                  | louleur<br>If Lot                                                                                                    |                           | •                                                                                         |        | LABORALOIRE DE<br>BLANQUEFORT<br>Bilan VINITHON<br>Gardons nos bouchons pour<br>Vinithon<br>Recour sur la première<br>dégustation du Club des<br>Denocentres                                                                                                    |
| Date de début<br>Millésime<br>Appliquer                                                                                       | D.<br>V N<br>175                                                | *Cuve<br>7 Résultats - Pag                                                                                       | v N<br>v See 1 sur 1 | louleur<br>If Lot                                                                                                    |                           | •                                                                                         |        | BABORAIOIRE DE<br>BIANQUEPORT<br>Bilan VINITHON<br>Gardons nos bouchons pour<br>Vinithon<br>Retour sur la première<br>dégustation du Club des<br>Oencentres<br>Chambre d'Agriculti                                                                                                    |
| Date de début<br>Millésime<br>Appliquer                                                                                       | D.<br>N<br>175                                                  | * Cuve<br>* Cuve<br>17 Résultats - Pag                                                                           | ge 1 sur 1           | Couleur<br>IF Lot<br>I 8<br>EXPI                                                                                                    | ORVER LES RÉ              | ▼<br>▼                                                                                    | 3      | DABURAI OIRE DE<br>BLANQUEFORT<br>Bilan VINITHON<br>Gardons nos bouchons pour<br>Vinithon<br>Retour sur la première<br>dégustation du Club des<br>Oenocentres<br>Chambre d'Agricult<br>de la Gironde                                                                                                    |
| Date de début<br>Millésime<br>Appliquer                                                                                       | D.<br>N<br>175                                                  | 7 Résultats - Pag                                                                                                | ge 1 sur 1           | Couleur<br>1º Loc<br>18<br>COULEUR                                                                                                    | DRTER LES RÉ<br>MILLÉSIME |                                                                                           | 3      | DABURAIORE DE<br>BIANQUERORT<br>Bilan VINITHON<br>Gardons nos bouchons pour<br>Vinition<br>Recour sur la première<br>dégustation du Club des<br>Oenocentres<br>Chambre d'Agricultr<br>de la Gironde                                                                                                    |
| Date de début<br>Millésime<br>Appliquer<br>DATE RAPPORT<br>29/08/2014                                                         | то по по по по по по по по по по по по по                       | 7 Résultats - Pag                                                                                                | ge 1 sur 1           | Couleur<br>I <sup>e</sup> Lot<br>Rouge                                                                                                    | DRTER LES RÉ<br>MULÉSIME  | SULTATS                                                                                   | 3      | LABURAIORE DE<br>BIANQUERORT<br>Bilan VINITHON<br>Gardons nos bouchons pour<br>Vinition<br>Retour sur la première<br>dégustation du Club des<br>Oenocentres<br>Chambre d'Agricultr<br>de la Gironde                                                                                                    |
| Date de début<br>Millésime<br>Appliquer<br>DATE RAPPORT<br>29/08/2014<br>29/08/2014                                           | • N<br>• N<br>175<br>• • •                                      | * Cuve<br>* Cuve<br>7. Résultats - Pag<br>** LOT<br>AA1 1215 551<br>AA1 1215 552                                 | ge 1 sur 1<br>youwe  | In the second second se                                                                                                    | ORTER LES RÉS<br>MULÉSIME | SULTATS                                                                                   | 3      | LABURAIORE DE<br>BIANQUERORT<br>Bilan VINITHON<br>Gardons nos bouchons pour<br>Vinithon<br>Retour sur la première<br>dégustation du Club des<br>Oenocentres<br>Thambre d'Agricultr<br>de la Gironde                                                                                                    |
| Date de début<br>Millésime<br>Appliquer<br>DATE RAPPORT<br>29/08/2014<br>29/08/2014<br>29/08/2014                             | 175<br>• N<br>• • •                                             | * Cuve<br>* Cuve<br>77 Résultats - Pag<br>** Lor<br>AA1 1215 551<br>AA1 1215 552<br>AA4 1215 551                 | ge 1 sur 1           | It Loc<br>If Loc<br>It Loc<br>It | DATTER LES RÉ<br>MULÉSIME | SULTATS                                                                                   | 3      | LABURAI ORE DE<br>BLANQUERORT<br>BILANQUERORT<br>BILANQUERORT<br>BILANQUERORT<br>Gardons nos bouchons pour<br>Vinition<br>Recour sur la première<br>dégustation du Club des<br>Denocentres<br>Chambre d'Agricult<br>de la Gironde<br>BILANDRE D'AGRICULTURES<br>BATERRITORES<br>DOMBRE D'AGRICULTURES                                                                                     |
| Date de début<br>Millésime<br>Appliquer<br>DATE RAPPORT<br>29/08/2014<br>29/08/2014<br>29/08/2014<br>29/08/2014               | ■ D<br>■ N<br>175<br>N* CLMS<br>-<br>-<br>-<br>-<br>-<br>-<br>- | * Cuve<br>* Cuve<br>77 Résultats - Pag<br>******<br>AA1 1215 551<br>AA1 1215 551<br>AA4 1215 551<br>AA4 1215 552 | ge 1 sur 1<br>youwr  | In the second second se                                                                                                    | DRITER LES RÉ<br>MULÉSIME | SULTATS  <br>R<br>R<br>R<br>C<br>C<br>C<br>C<br>C<br>C<br>C<br>C<br>C<br>C<br>C<br>C<br>C | 3      | LABURAI ORE DE<br>BLANQUERORT<br>BILANQUERORT<br>BILANQUERORT<br>BILANQUERORT<br>BILANQUERORT<br>Gardons nos bouchons pour<br>Vinithon<br>Recour sur la première<br>dégustation du Club des<br>Oenocentres<br>Chambre d'Agricult<br>de la Gironde<br>BILANDRE D'AGRUTINES<br>CAMPRE D'AGRUTINES<br>COMPRE D'AGRUTINES<br>COMPRE D'AGRUTINES<br>COMPRE D'AGRUTINES                         |
| Date de début<br>Millésime<br>Appliquer<br>UATE RAPPORT<br>29/08/2014<br>29/08/2014<br>29/08/2014<br>29/08/2014<br>29/08/2014 | 175<br>• N<br>• • •<br>• •<br>• •                               | *Cuve<br>*Cuve<br>77 Résultats - Pag<br>************************************                                     | ge 1 sur 1           | Rouge<br>Rouge<br>Rouge<br>Blanc<br>Blanc                                                                                                    | ORTER LES RE              | マ<br>・<br>・<br>・<br>・<br>・<br>・<br>・<br>・<br>・<br>・<br>・<br>・<br>・                        | 3      | LABORATORE DE<br>BLANQUERORT<br>BILANQUERORT<br>BILANQUERORT<br>BILANQUERORT<br>BILANQUERORT<br>Gardons nos bouchons pour<br>Vinithon<br>Retour sur la première<br>dégustation du Club des<br>Denocentres<br>Chambre d'Agricultr<br>de la Gironde<br>GRICULTURES<br>DUMEE D'AGROLTINE<br>GIRONDE<br>Chambre d'Agriculture de la<br>gronde - Tour un monée de<br>gronde - Tour un monée de |

Vous pouvez :

- 1. consulter simplement vos résultats en cliquant sur le loupe
- 2. télécharger directement vos bulletins en version PDF en cliquant sur l'icône correspondant
- 3. exporter vos résultats sous forme d'un tableur

<sup>&</sup>lt;sup>1</sup> Votre identifiant est votre n° client – vous le retrouver en haut à gauche de vos bulletins d'analyses

<sup>&</sup>lt;sup>2</sup> Votre mot de passe vous a été transmis par mail – si vous l'avez perdu, utilisez la fonction « Mot de passe oublié » sur la page de connexion.